## SmartSpace Software Quick reference Guide

Navigating the Touchscreen Kiosk

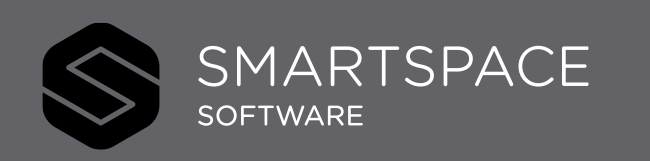

Smart Spaces, Smart Buildings, Smart City, Smart World

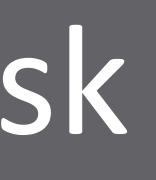

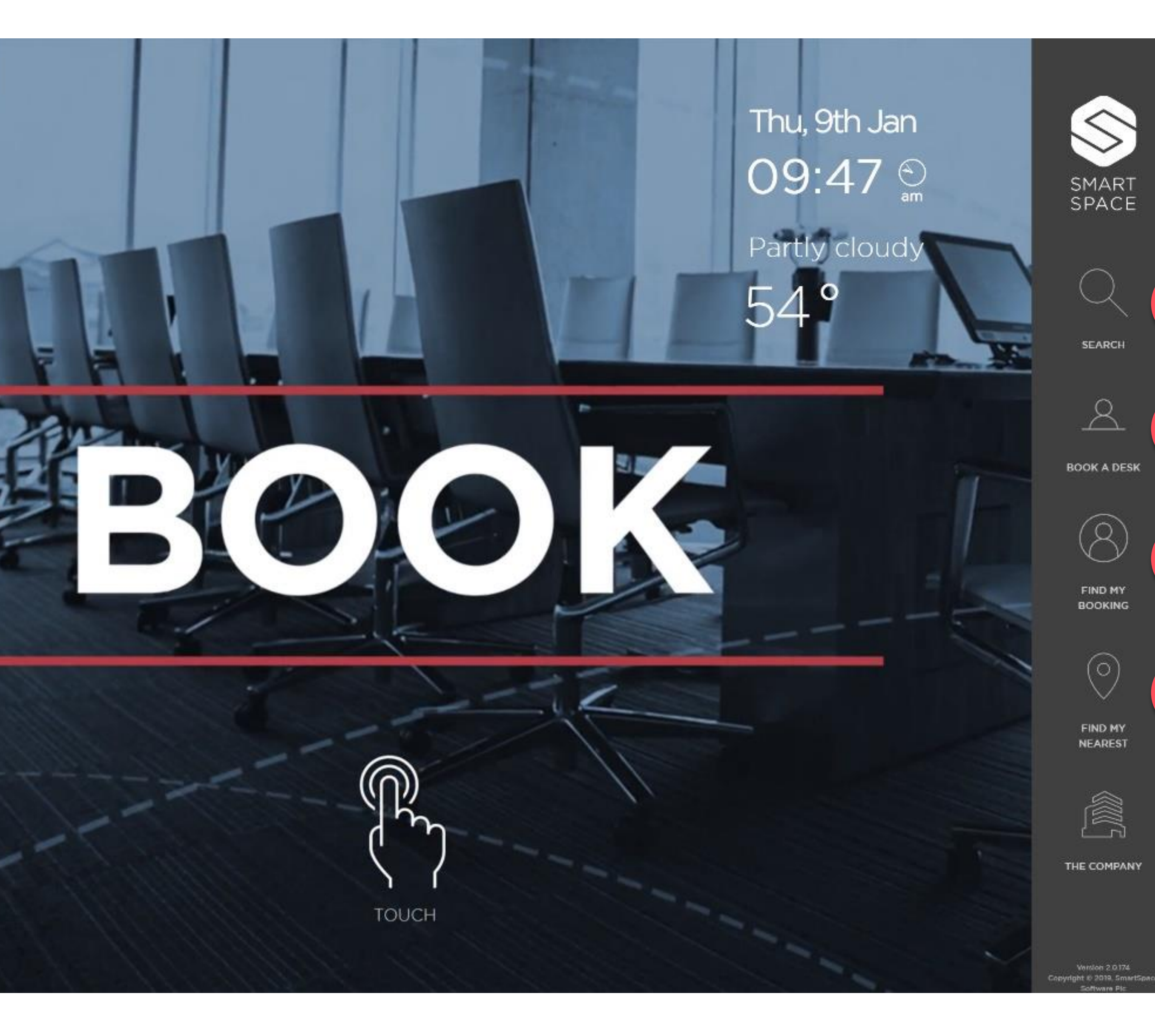

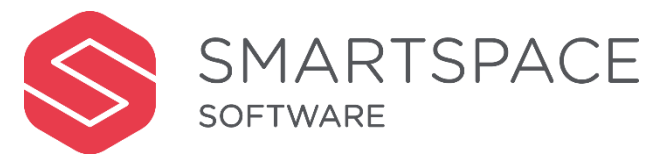

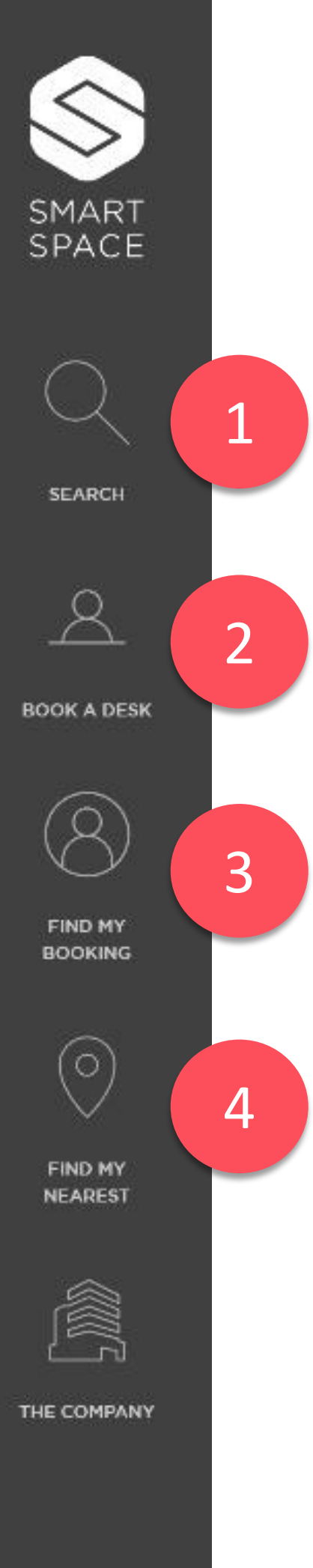

## Using SmartSpace Navigating the Touchscreen Kiosk

The Touchscreen Kiosks provides an interactive heat map of the utilisation of desks and meeting rooms on a floor. You can search for available resources and view directions.

- 1. Search for Desks, Meeting Rooms, Colleagues and other useful resources and facilities.
- 2. View the availability and location of desks across floors and specifically within neighbourhoods and book.
- 3. Find your existing desk booking and view directions to the desk.
- 4. Find Desks, Meeting Rooms, Colleagues and other useful resources close to your current location.

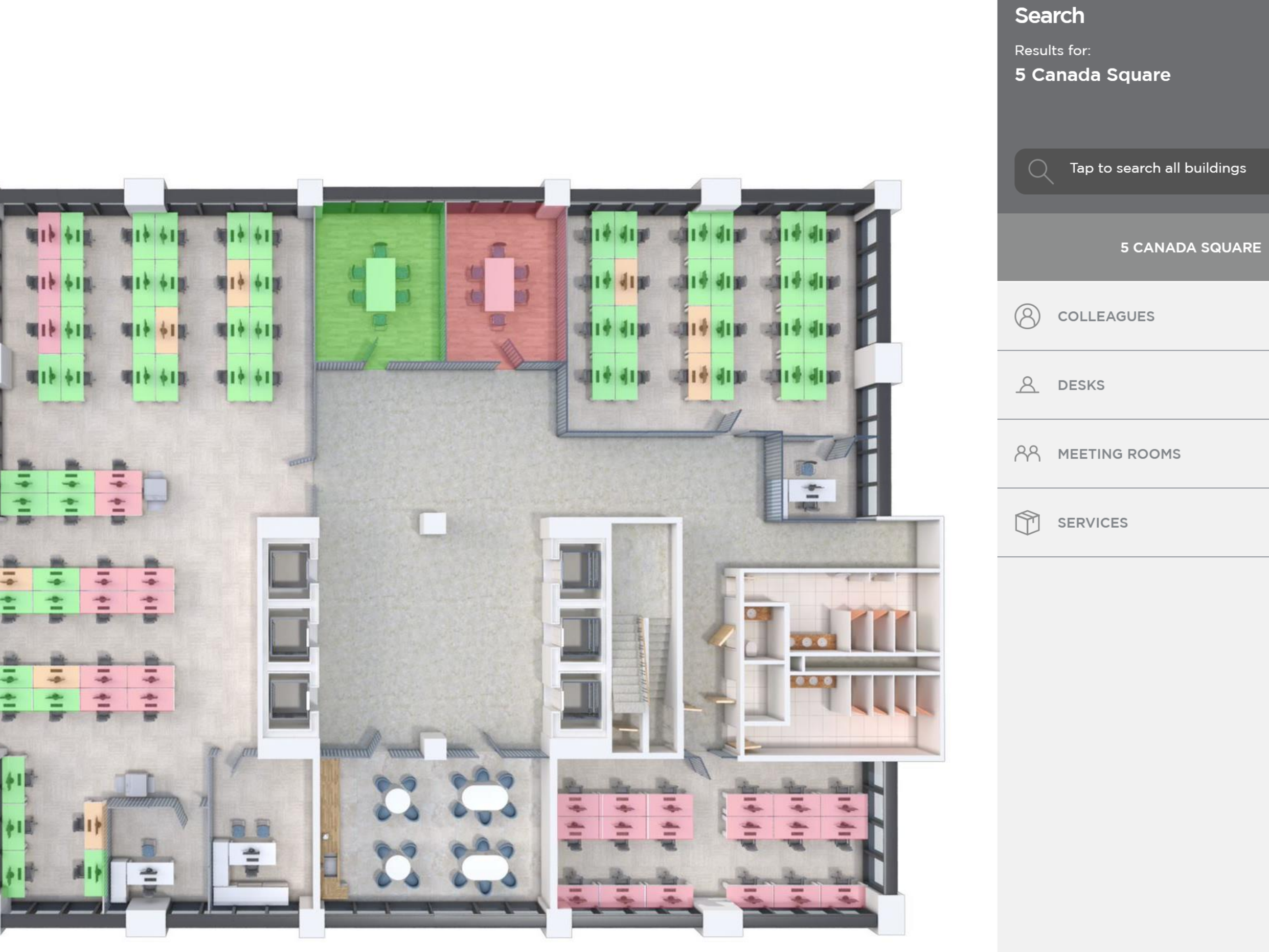

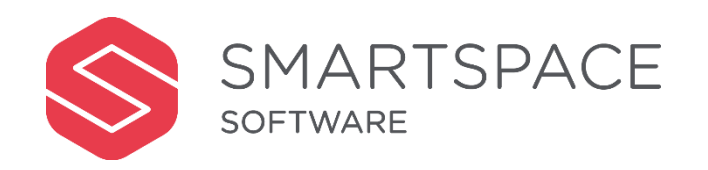

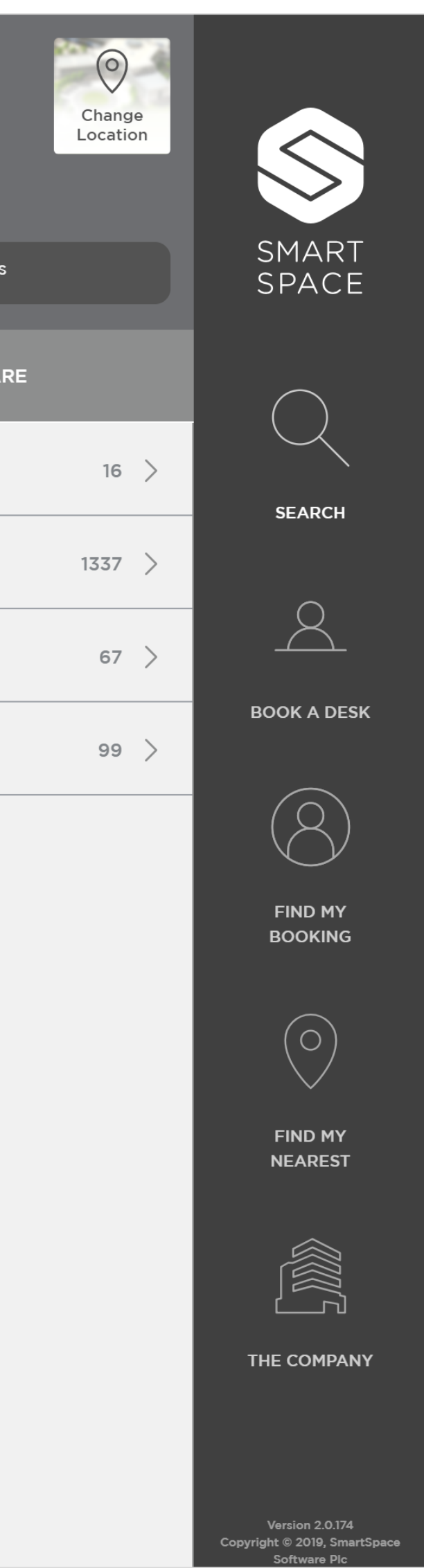

The status of desk occupancy will be denoted by colour.

## Desk Occupancy Key

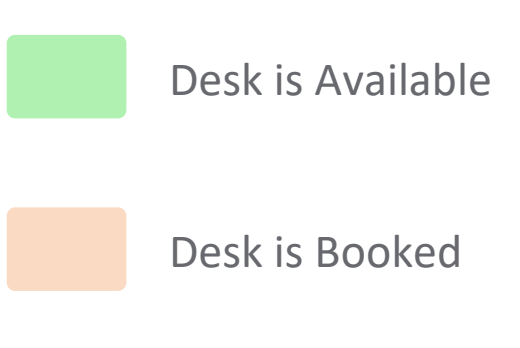

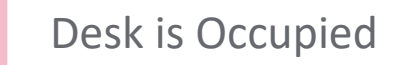

## Remember...

- You cannot book meeting rooms on the touchscreen kiosk.
- You can view directions to both desks and meetings rooms and see their availability on the floor plan.
- You can locate colleagues that have booked a desk on the floorplan.